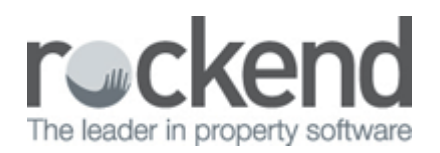

# How to Transfer a Holiday Booking from One Property to Another

## Overview

You may have a guest that is transferring from one property to another. This document will assist you to transfer the existing booking to another property prior to the stay with deposit and or sundries paid in the current or previous period.

This document will cover:

- How to Transfer a Booking with Deposit Only Current Period or Previous Period
- How to Transfer a Booking with Deposit and Sundries Current Period
- How to Transfer a Booking with a Deposit and Sundries Previous Period

How to Transfer a Booking with Deposit Only - Current Period or Previous Period

- 1. Go to Holiday Bookings > Booking Maintenance
- 2. Enter the alpha index of the booking and press Enter
- 3. In the Property Field, backspace to remove the existing property alpha index and type the first few letters of the new property address and press **Enter**
- 4. Click **OK-F12** to save changes

The booking will now show against the new property required and the deposit remains attached to the booking now on the new property.

**NOTE:** If using YESBOOKIT you would be best to cancel receipt if in current period, or manually reverse the receipt if in previous period. For more information on how to reverse receipts from a previous period please see document <u>Reversing a receipt from a previous period (Invoices and/or Rent)</u>

## How to Transfer a Booking with Deposit and Sundries - Current Period

#### 1. Go to Transactions > Cancel Transactions > Receipt Reversal

- 2. Enter the receipt number and press Enter
- 3. A prompt will appear "Are you sure you want to cancel this transaction" say Yes to the message
- 4. A second prompt asking for a reason for cancelling the receipt. Enter a reason, for example "Deposit transferred to new booking" and click **OK**
- You can now receipt the deposit and/or sundries to the new booking ensuring you select the payment method of **Direct Deposit** and enter the **Banked date** as the original date the funds were banked and click on **OK-F12**

### How to Transfer a Booking with Deposit and Sundries - Previous Period

Because the receipt was processed in a previous period it will need to be disbursed (i.e. manual reversal) rather then the receipt being reversed.

- 1. Go to Holiday Bookings > Sundry Disbursement
- 2. Enter the alpha index of the guest and press Enter
- 3. Click on Advanced Deposit so that it is highlighted
- 4. **NOTE:**The **Disburse to** on the left hand side of the screen should reflect how the funds will be disbursed

| 😥 Holiday Booking Sundry Disbursement |                                                             |                          | Holiday Booking Sundry Disbursement    |                                                            |              |                  |
|---------------------------------------|-------------------------------------------------------------|--------------------------|----------------------------------------|------------------------------------------------------------|--------------|------------------|
| Booking<br>alpha<br>index<br>ABBOTT   | Holiday booking details<br>Con Abbott                       |                          | alpha<br>index ABBOTT                  | Holiday booking details<br>Con Abbot                       |              |                  |
|                                       | Property details<br>25 Hope Rise<br>MEADOW SPRINGS NSW 2000 |                          |                                        | Property details<br>25 Hope Rise<br>MEADOW SPRINGS NSW 200 | 0            |                  |
|                                       | Creditor details<br>H:W/M:                                  |                          |                                        | Creditor details<br>H:W:M:                                 |              |                  |
| Remaining Deposit                     |                                                             | Cancel - ESC             | Remaining Deposit                      |                                                            |              | Cancel - ESC     |
| Disburse to:                          | Choose a sundry payment to disburse:                        |                          | Edit Disbursement of Remaining Deposit |                                                            |              |                  |
| Creditor 0.00                         | Advance Deposit \$1200.00                                   | Disbursement to creditor |                                        |                                                            | Clear - F2   |                  |
| Owner 0.00                            | Booking Fee \$35.00                                         |                          | Ind GST \$0.00 GST Exel GST \$0.00     |                                                            |              |                  |
| Tenant 1,200.00                       |                                                             | Edition for              |                                        |                                                            |              |                  |
| MgtFee 0.00                           |                                                             | Eak Sundry - Po          |                                        |                                                            |              | Edit Sundry - F6 |
| T.u.i 1.000.00                        |                                                             | <b>A</b>                 | Other disbursements                    |                                                            |              |                  |
| 100al 1,200.00                        |                                                             | Prop Search - F7         | Owner \$0.00                           | Tenant \$1,200.00                                          | M.Fee \$0.00 | Prop Search - F7 |
|                                       |                                                             | $\checkmark$             |                                        |                                                            |              | 1                |
|                                       |                                                             | 0K - F12                 | Amount paid \$1,200.00                 |                                                            | OK Cancel    | 0K - F12         |

5. To change (if required) click on **Edit Sundry-F6** and enter the amount to be disbursed to the tenant, click **OK** once completed

#### 6. Click **OK-F12**

- 7. This will now have created the tenant as a temporary creditor in REST
- 8. Go to **Reports > Creditor > Remittance and payments**, a prompt may appear "WARNING Outstanding disbursement have not been processed Do you wish to do so now?" click **No**
- 9. Click on **Select** and select the Creditor (Booking) and click **OK.** Follow the prompts, ensuring you change the cheque number to **999999**.
- 10. Repeat the process for any sundries in the same way by disbursing through Sundry Disbursement

**NOTE:** Each transaction will need to be paid out separately through creditor remittance as each payment will be setup against a new creditor and the 999999 cheque number to be used for each transaction

- 11. The funds can now be receipted to the new booking ensuring the payment method of **Direct**
- 12. Deposit and enter the Banked date as the original date the funds were banked and click OK-F12

02/02/2016 10:59 am AEDT